# ····**T**··Mobile·

#### Tisztelt Ügyfelünk!

Köszönjük, hogy a Samsung SGH-D600 típusú készüléket választotta. A t-zones WAP portálon keresztül számos információt és szolgáltatást érhet el. Az MMS szolgáltatás használatával multimédia üzeneteket küldhet és fogadhat.

A szolgáltatások használatához szükséges beállítások a gyártás során tárolásra kerültek a készülékben és a SIM kártyán. Ha ennek ellenére problémát tapasztal, a következő módon ellenőrizheti, illetve módosíthatja azokat.

A beállításokat a készülék menüjében találja. A menübe a kijelző bal alsó sarkában látható **Menü** felirat alatt lévő gomb (kijelzőgomb) megnyomásával léphet be. A menüben a kijelző alatt középen található négyirányú gomb segítségével navigálhat. A kiválasztott menüpontba a **Választ** feliratú kijelzőgombbal, vagy a középső **OK/i** gombbal léphet be. A kijelző jobb alsó sarkában lévő **Mégsem** felirat alatti gombbal az előző menüpontba juthat. A **piros** telefonkagylós gomb megnyomásával bármelyik menüszintről a készenléti üzemmódba léphet.

Az alábbiakban nyilakkal elválasztva leírtuk a beállításokhoz vezető menüpontokat. A beállítások ellenőrzéséhez, illetve módosításához először lépjen be a menübe. Ezután válassza a nyíl után következő menüpontot, lépjen be és így haladjon tovább. Az útvonal végén írja be a vastag betűkkel szedett paramétereket, vagy válassza ki a leírt opciót.

# WAP beállítások

Az első két oszlopban található WAP beállításokat gyárilag tároltuk az Ön készülékén. A gyárilag tárolt WAP és MMS profilok nem módosíthatók és nem törölhetők, így beállításra nincs szükség, csupán a GPRS előfizetésének megfelelő WAP profil kiválasztására. Az alábbi táblázat szerint ellenőrizheti készüléke beállításait.

| GPRS előfizetés                               | GPRS WAP<br>GPRS WAP plusz | GPRS Net<br>GPRS Net plusz    | Nincs           |
|-----------------------------------------------|----------------------------|-------------------------------|-----------------|
| Menü→Böngésző→Profilbeállítások→T-Mobile WAP→ |                            |                               |                 |
| →Profilnév                                    | T-Mobile WAP               | T-Mobile Internet             | T-Mobile CSD    |
| →Kezdőlap címe                                |                            | http:// <u>www.t-zones.hu</u> |                 |
| →Csatorna                                     | Csak GPRS                  | Csak GPRS                     | Csak GSM        |
| →Proxy                                        | Engedélyez                 |                               |                 |
| →GPRS-beállítások→                            |                            |                               |                 |
| → Kiszolgáló IP                               | 212.051.126.002            |                               |                 |
| → Kiszolgáló Port                             | 8080                       |                               |                 |
| → Hozzáférési pont neve                       | wap                        | wap internet                  |                 |
| → Bejelentk. azonosító                        | wap                        | felhasználói_név              |                 |
| →Jelszó:                                      | Wap                        | Jelszó                        |                 |
| →GSM-beállítások→                             |                            |                               |                 |
| → Kiszolgáló IP                               |                            |                               | 212.051.126.002 |
| → Kiszolgáló Port                             |                            |                               | 8080            |
| →Hívószám                                     |                            |                               | +36309301301    |
| →Bejelentkezési<br>azonosító:                 |                            |                               | wap             |

 Magyar Telekom Távközlési Nyilvánosan Működő Részvénytársaság

 Székhely
 1013 Budapest, Krisztina krt. 55.

 Telephely
 1117 Budapest, Kaposvár u. 5-7.

 Postacím
 1519 Budapest, Pf. 512

 Elérhetőség
 Telefon (1) 265 9210, Fax (1) 204 4128

 E-mail: ugyfelszolgalat@t-mobile.hu, Internet www.t-mobile.hu

 Cégjegyzéksz.
 Bejegyezve a Fővárosi Bíróság mint Cégbíróságon

 Cg. 01-10-041928 szám alatt

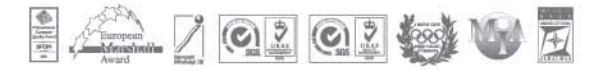

| → Jelszó:         |              |                   | Wap          |
|-------------------|--------------|-------------------|--------------|
| →Adathívás típusa |              |                   | Analóg       |
| Menü→Böngésző→    | •            |                   | ·            |
| →Aktuális proxy   | T-Mobile WAP | T-Mobile Internet | T-Mobile CSD |

## SMS beállítások

Az SMS beállításokat gyárilag tároltuk az Ön készülékén. Probléma esetén az alábbi táblázat segítségével ellenőrizze azokat.

| Menü→Üzenetek→ Beállítások→Szöveges üzenet→Küldés beállításai→ |               |  |
|----------------------------------------------------------------|---------------|--|
| →Válaszútvonal azonos                                          | Ki            |  |
| →Kézbesítési jelentés                                          | Ki            |  |
| →Karakter támogatás                                            | Ékezet nélkül |  |
| →Üzenet érvényessége                                           | Maximális     |  |
| →Üzenet típusa                                                 | Szöveg        |  |
| →Üzenetközpont                                                 | +36309888000  |  |

SMS írás közben a beírható karakterek és az elküldendő üzenetek valós mennyisége folyamatosan figyelemmel kísérhető a kijelző alsó sávjában.

"Ékezet nélküli" karakter támogatás esetén az SMS üzenetekben nem lehetséges a hosszú ékezetes karakterek bevitele. Ekkor az egy SMS-ben elküldhető karakterek száma maximum 160.

"Ékezetes" karakter támogatás esetén az SMS üzenetekben a magyar hosszú ékezetes karakterek is használhatók, és azok elküldésre is kerülnek. Ekkor egy SMS-ben maximum 70 karakter küldhető el.

**"Automatikus"** beállítás esetén, amíg be nem írjuk az első ékezetes karaktert, a készülék az SMS-t "Ékezet nélküli"-ként kezeli. Amint beírjuk a küldendő üzenetbe az első ékezetes karaktert, a készülék az egész üzenetet átkódolja az "Ékezetes" üzemmódnak megfelelőre, amit a kijelző felső szélén látható karakter és üzenet számlálók átállása (a max.70 karakter/SMS üzemmódra) jelez.

Több SMS összefűzése esetén az üzenetenként beírható karakterek maximális száma kevesebb.

# MMS beállítások

Az MMS beállításokat gyárilag tároltuk az Ön készülékén. Az MMS szolgáltatás használata ezzel a készülékkel GPRS hálózaton lehetséges, amelyek használati jogát ön az MMS szolgáltatás előfizetésével megszerezte. Az alábbi táblázat szerint ellenőrizheti készüléke beállításait.

| Menü→Üzenetek→Beállítások→Multimédiás üzenet→ |           |  |
|-----------------------------------------------|-----------|--|
| →Küldés beállításai→                          |           |  |
| →Kézbesítési jelentés                         | Ki        |  |
| →Válaszküldés az olvasásról                   | Ki        |  |
| →Prioritás                                    | Normál    |  |
| →Lejárat dátuma                               | Maximális |  |
| →Kézbesítés ideje                             | Azonnal   |  |
| →Méretkorlát                                  | 295kB     |  |
| →Fogadás beállításai→                         |           |  |
| → Ismeretlen elutasítása                      | Ki        |  |
| →Hirdetések engedélyezése                     | Be        |  |

| → Jelentés engedélyezve                                      | Кі                                  |  |
|--------------------------------------------------------------|-------------------------------------|--|
| →Otthon fogad                                                | Automatikus                         |  |
| →Letöltés barangoláskor                                      | Manuális                            |  |
| →MMS-profilok → Profilbeállításol                            | <→T-Mobile MMS→                     |  |
| →Profilnév                                                   | T-Mobile MMS                        |  |
| →Szerver címe                                                | http://mms.t-mobile.hu/servlets/mms |  |
| →Kiszolgáló                                                  | Engedélyez                          |  |
| →GPRS-beállítás                                              |                                     |  |
| →IP-cím                                                      | 212.051.126.010                     |  |
| → Port                                                       | 8080                                |  |
| → Hozzáférési pont neve                                      | mms                                 |  |
| → Bejelentkezési                                             | mms                                 |  |
| azonosító:                                                   |                                     |  |
| → Jelszó:                                                    | mms                                 |  |
| → Verzió                                                     | 1.2(295kB)                          |  |
| Menü→Üzenetek→Beállítások→Multimédiás üzenetek→MMS-profilok→ |                                     |  |
| →Aktuális profil                                             | T-Mobile MMS                        |  |

# E-mail beállítás

Az e-mail kapcsolati beállításokat gyárilag tároltuk az Ön készülékén, de személyes postafiókjának adatait (felhasználónév, e-mail cím és jelszó, GPRS előfizetés fajtája) használat előtt feltétlen be kell állítani. Az e-mail szolgáltatás használata ezzel a készülékkel GPRS hálózaton lehetséges. Az alábbi táblázat szerint állíthatja be készülékét.

| GPRS előfizetés                                      | GPRS WAP<br>GPRS WAP plusz       | GPRS Net<br>GPRS Net plusz |  |
|------------------------------------------------------|----------------------------------|----------------------------|--|
| Menü→Üzenetek→Beállítások→                           | Menü→Üzenetek→Beállítások→Email→ |                            |  |
| →Küldés beállításai →                                | →Küldés beállításai→             |                            |  |
| ➔Másolat küldése saját<br>magának                    |                                  | Кі                         |  |
| →Kézbesítés megerősítése                             |                                  | Ki                         |  |
| →Olvasás megerősítése                                | Ki                               |                            |  |
| →Prioritás                                           | Normál                           |                            |  |
| →Aláírás beillesztése                                | Кі                               |                            |  |
| →Fogadás beállításai→                                |                                  |                            |  |
| →Ellenőrzési időköz                                  | Nincs használatban               |                            |  |
| →Válaszküldés az olvasásról                          | lgen mind                        |                            |  |
| →Fogadási opció                                      | Csak fejlécek                    |                            |  |
| →Törlési opció                                       | Következő csatlakozás alatt      |                            |  |
| →Elutasít, ha nagyobb                                | 300 kB                           |                            |  |
| →Email profilok → Profilbeállítások → T-Mobile WAP → |                                  |                            |  |
| →Profilnév                                           | T-Mobile WAP                     |                            |  |
| →Hozzáférési pont neve                               | wap                              | internet                   |  |

| →Bejelentkezési azonosító:                      | wap                                   | felhasználói_név |  |
|-------------------------------------------------|---------------------------------------|------------------|--|
| → Jelszó:                                       | Wap                                   | Jelszó           |  |
| →DNS1                                           | 0.0.0.0                               |                  |  |
| →DNS2                                           | 0.0.0.0                               |                  |  |
| Menü→Üzenetek→ Beállítások→                     | Email→ Email profilok→                |                  |  |
| →Aktuális kiszolgáló                            | T-Mobile WAP                          |                  |  |
| Menü→Üzenetek→ Beállítások→                     | Email → Email fiókok → Postafiók beál | lítások→t-email→ |  |
| →Használatban                                   |                                       | Ве               |  |
| →Postafiók neve                                 | t-e                                   | mail             |  |
| →Felhasználói név                               | teljes_név                            |                  |  |
| →Email cím                                      | PI: xxx@t-email.hu                    |                  |  |
| →Válaszcím (ha más)                             |                                       |                  |  |
| → Felhasználó-azonosító                         | postafiók_felhasználó_név             |                  |  |
| → Jelszó:                                       | postafiók_jelszó                      |                  |  |
| →SMTP-szerver                                   | mail.t-email.hu                       |                  |  |
| →SMTP-port                                      | 25                                    |                  |  |
| →POP3-szerver                                   | mail.t-email.hu                       |                  |  |
| →POP3-port                                      | 110                                   |                  |  |
| →APOP-bejelentkezés                             | ki                                    |                  |  |
| → Biztonságos kapcsolat                         | Ki                                    |                  |  |
| Menü→Üzenetek→ Beállítások→Email→ Email fiókok→ |                                       |                  |  |
| →Aktuális postafiók                             | t-e                                   | mail             |  |

Felhívjuk figyelmét hogy a ciklikus lekérdezés (ellenőrzési időköz) használatakor az automatikus csatlakozások során létrejött adatforgalom is számlát generál, így beállításakor körültekintően kell eljárni. Javasoljuk, hogy ilyen beállítás esetén a "Kézbesítés megerősítése" opciót kapcsolja be, így a készülék minden automatikus lekérdezés előtt jóváhagyását kéri majd a kapcsolódáshoz.

## Hangposta beállítás

A hangposta beállítást gyárilag tároltuk az Ön készülékén. Probléma esetén az alábbi táblázat segítségével ellenőrizze.

Menü → Beállítások → Hálózati szolgáltatások → Hangpostaszerver → Hangpostafiók száma → +36309888444

#### Ügyfélszolgálat

Ha a készülék beállításai pontosak de ennek ellenére problémát tapasztal, kérjük forduljon 24 órás telefonos ügyfélszolgálatunkhoz, amely T-Mobile H mobiltelefonról ingyenesen hívható a 1430-as számon.

Dominós ügyfeleink a T-Mobile H mobiltelefonról ingyenesen hívható 1777-es számon ellenőrizhetik a szolgáltatások hálózat oldali beállításait.

#### Modem beállítások

A Samsung SGH-D600 telefon a készülék csomagban található USB adatkábelen, vagy Bluetooth kapcsolaton keresztül számítógéphez csatlakoztatható, és a telefonon keresztül modemes Internet kapcsolat létesíthető. Ennek beállításához nyújt segítséget az alábbi leírás. USB adatkábel használata esetén fontos,

hogy amíg annak meghajtó programja – a csomagban lévő CD lemezről - nincs telepítve a számítógépre, addig a kábelt bedugni nem szabad.

USB kapcsolatnál a telepítő lemez segítségével Samsung USB modem-et kell telepíteni. Bluetooth kapcsolat esetén a PC bluetooth modemén, vagy a bluetooth soros portra telepített normál modemen keresztül lehet tárcsázni. Bluetooth soros kapcsolatnál a számítógépen egy 33600 bps normál modemet kell telepíteni a kiválasztott portra, az alábbi beállításokkal:

| GPRS előfizetés                                                   | GPRS Net<br>GPRS Net plusz      | egyéb vagy nincs |
|-------------------------------------------------------------------|---------------------------------|------------------|
| Settings→Control Panel→Modems→Standard 33600 bps Modem→Properties |                                 |                  |
| →Maximum speed                                                    | 460800 bps                      |                  |
| →Connection → Advanced → Extra                                    | at+cgdcont=1,"IP","internet"    |                  |
| settings (AT parancs)                                             | (Fontos hogy az "IP" nagybetű!) |                  |

#### Tárcsázó beállítások

| GPRS előfizetés                                        | GPRS Net<br>GPRS Net plusz    | egyéb vagy nincs    |
|--------------------------------------------------------|-------------------------------|---------------------|
| Programs→Accessories→Communications→Dial-Up Networking |                               |                     |
| →Type a name                                           |                               | T-Mobile CSD        |
|                                                        | T-Mobile GPRS                 |                     |
| →Select a device:                                      | (a fentebb beállított) Standa | ard 33600 bps Modem |
| →Area code:                                            | 30                            |                     |
| →Telephone number:                                     | *99**1*1#                     | +36309301307        |
| → Finish                                               |                               |                     |

majd az elkészült tárcsázón

| → <jobb egérgomb="">→Properties</jobb>             |         |  |
|----------------------------------------------------|---------|--|
| $\rightarrow$ Use area code and Dialing Properties |         |  |
| →Server Types                                      |         |  |
| →Log on to network                                 |         |  |
| → Enable softvare compression                      |         |  |
| →NetBEUI                                           |         |  |
| →IPX/SPX Compatibile                               |         |  |
| →TCP/IP                                            | X       |  |
| →TCP/IP Settings                                   |         |  |
| → Server assigned IP address                       | $\odot$ |  |
| → Server assigned name server                      | ۲       |  |
| address                                            |         |  |
| →Use IP header compression                         |         |  |
| →Use default gateway on remote                     | X       |  |
| network                                            |         |  |

## **→**OK**→**OK

A tárcsázáshoz szükséges felhasználói névért és jelszóért kérjük, hívja az ügyfélszolgálatot.

A leírás a D600BOEI1 SW verziójú mobiltelefonhoz készült. 2005.11.03.